# Express5800/100 シリーズ 120Rg-1/i120Rg-1/120Ri-2 120Li/120Eh/120Gc iStorage NS460 LAN ドライバアップデート手順書

### 0.はじめに

この手順書では、Express5800/120Ri-2/120Rg-1/i120Rg-1/120Li/120Eh/120Gc、および iStorage NS460で使用しているLANドライバをアップデートする方法について説明しています。 本手順書の適用範囲は下記の通りです。

<対象サーバ>

Express5800/120Ri-2/120Rg-1/i120Rg-1/120Li/120Eh/120Gc iStorage NS460

<対象 OS の製品名と省略形式>

| 省略形式          | 対象 OS の製品名                                                                    |  |
|---------------|-------------------------------------------------------------------------------|--|
| Windows 2000※ | Microsoft₀ Windows₀ 2000 Server                                               |  |
|               | Microsoft <sup>®</sup> Windows <sup>®</sup> 2000 Advanced Server              |  |
| Windows 2003  | Microsoft <sup>®</sup> Windows Server <sup>®</sup> 2003 Standard Edition      |  |
|               | Microsoft <sup>®</sup> Windows Server <sup>®</sup> 2003 Enterprise Edition    |  |
|               | Microsoft <sup>®</sup> Windows Server <sup>®</sup> 2003 R2 Standard Edition   |  |
|               | Microsoft <sup>®</sup> Windows Server <sup>®</sup> 2003 R2 Enterprise Edition |  |
|               | Microsoft <sup>®</sup> Windows Storage Server <sup>®</sup> 2003 R2            |  |

※Windows 2000 は、Express5800/120Rg-1,i120Rg-1,120Ri-2の本体装置で標準 LANのみご使用の場合に 適用してください。その他の本体装置、また 120Rg-1,i120Rg-1,120Ri-2の本体装置であっても、オプションのネット ワークコントローラ N8104-86/111/112/119/120/121/122 をご使用の場合、本ドライバは適用しないでください。

<対象 LAN ドライバの名称とドライババージョン>

※下記のドライババージョンよりも古い場合が対象です。下記のドライババージョンと同じ、または

| 対象 OS        | LAN ドライバ名    | ドライババージョン |
|--------------|--------------|-----------|
| Windows 2000 | e1e5032.sys  | 9.9.13.0  |
|              | e1000nt5.sys | 8.9.1.0   |
|              | e100bnt5.sys | 8.0.43.0  |
|              | iansw2k.sys  | 8.4.2.0   |
| Windows 2003 | e1e5132.sys  | 9.9.13.0  |
|              | e1000325.sys | 8.9.1.0   |
|              | e100b325.sys | 8.0.43.0  |
|              | ianswxp.sys  | 8.4.2.0   |

新しい場合は適用の必要はありません。

#### ◆ Intel®PROSet のインストール

また、本手順書にてセットアップを実施する前に、必ず EXPRESSBUILDER に収録されているオ ンラインドキュメントのインストレーションサプリメントガイドの「ドライバのインストールと詳細設定」 の[PROSet]に記載されている手順にて、Intel®PROSet を一度インストールし、システムをいった ん再起動してください。

N8104-125/N8104-126 をご使用の場合は、それぞれのソフトウェア添付品に収録されているユ ーザーズガイドの「Intel®PROSet のインストール」に記載されている手順にて、Intel®PROSet を ー度インストールし、システムをいったん再起動してください。

### ◆ ドライバアップデートモジュールの解凍

ドライバアップデートモジュール(DL3.EXE)は、自己解凍形式のファイルです。任意のフォルダ(例 C:¥temp)に解凍してください。

#### ◆ IOAT の設定変更(Disabled)

本ドライバは IOAT をサポートしておりません。本ドライバを使用する際は、本体装置のユーザー ズガイドの「ハードウェア編」を参照して、「システム BIOS(SETUP)のセットアップ」、[Advanced Chipset Control サブメニュー]の"Intel(R) I/O AT"の設定を[Disabled]に変更してください。

### ◆ LAN ドライバアップデートの流れ

LAN ドライバをアップデートする際の作業の流れを次のページにて説明しています。次のページの図を参照し、LAN ドライバをアップデートしてください。

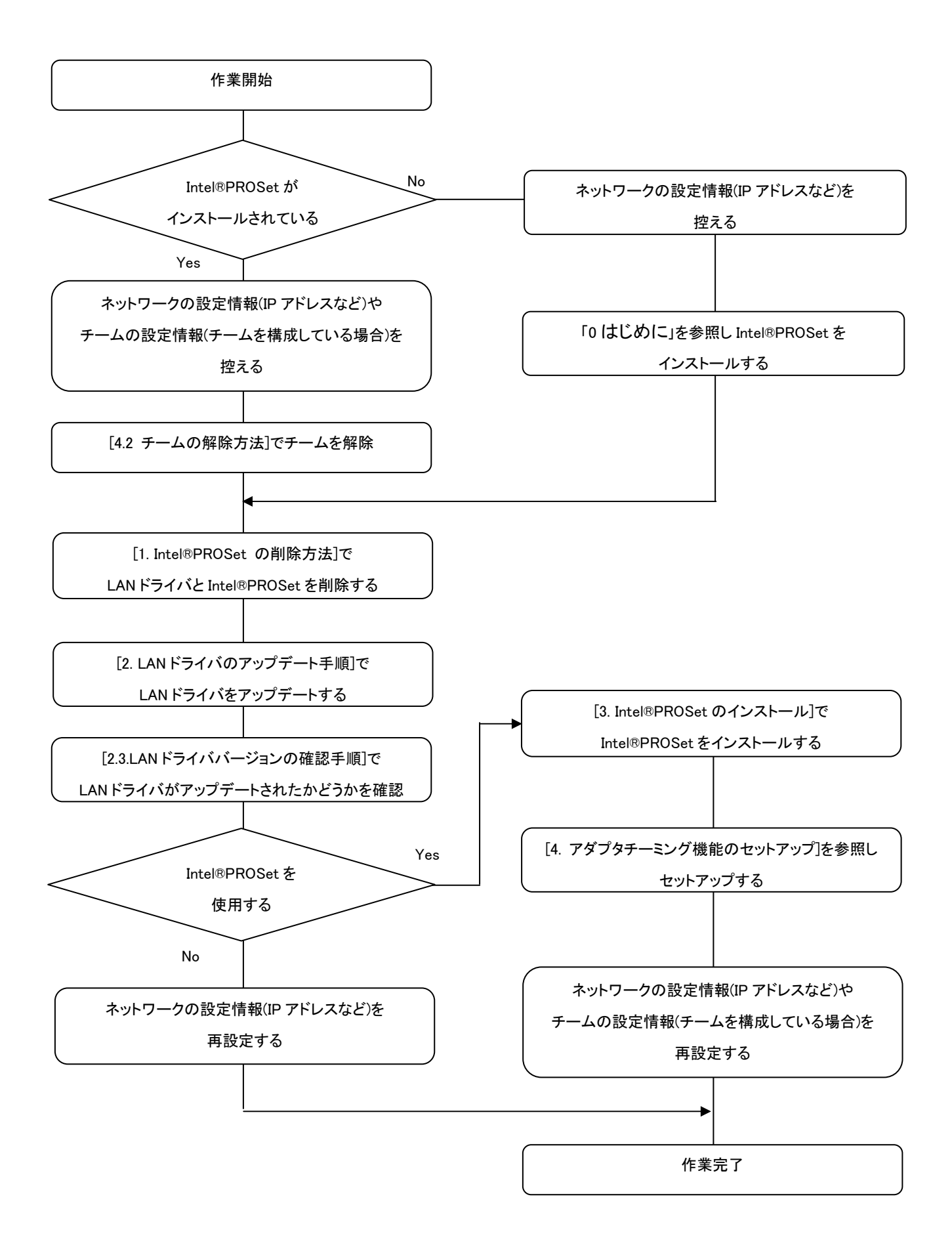

Microsoft、Windows は、米国 Microsoft Corporation の米国およびその他の国における登録商標または商標です。

EXPRESSBUILDER は、日本電気株式会社の商標です。

Adobe、Adobe ロゴ、Acrobat は、Adobe System Incorporated (アドビシステムズ社)の商標で す。

その他、記載の会社名および商品名は各社の商標または登録商標です。

### 1. Intel®PROSet の削除方法

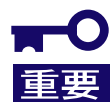

チームが設定されている場合、「4.2 チームの解除方法」にしたがって チームを解除してください。

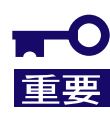

アダプタチーミング機能が設定されている状態で、デバイスマネージャや Intel®PROSet からドライバを削除しないでください。

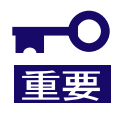

Intel(R) Pro Network Connections Drivers は PROSet ではありま せん。削除しないでください。

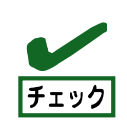

Intel®PROSet を削除すると、チーム設定情報なども消えてしまいま すので、削除の前には IP アドレスなどの設定情報を控えておき、再イ ンストール後に改めて設定してください。

本章では、Intel®PROSetの削除方法について説明します。以下の手順を参照して、 Intel®PROSetを削除してください。

- 1. システムを起動し、Administrator 権限のあるユーザでログオンします。
- コントロールパネルから[プログラムの追加と削除](Windows2000 の場合は[アプリケーションの追加と削除])を起動させます。
- リスト中に以下のどちらかが存在していることを確認します。
   Intel (R) PRO Network Connections 10.3.32.2
   Intel (R) PRO Network Connections 12.0.36.0
- [Intel (R) PRO Network Connections…]が存在しない場合は、[0.はじめに]を参照し、 Intel®PROSet をインストールした後、再度1から作業を再開してください。 存在する場合は5へ進みます。
- [Intel (R) PRO Network Connections…]を選択して[削除]ボタンをクリックします。
   選択画面が表示される場合は[すべてのドライバとソフトウェア]を選択し[削除]をクリックします。
- ダイアログが表示されたら[はい]ボタンをクリックしてください。自動的にアンインストールが 開始されます。

[Install Shield ウィザードを完了しました]画面が表示された場合は、[完了]をクリックします。

7. リスト内から、「Intel (R) PRO Network Connections~」がないことを確認した後、全てのウ インドウを閉じて、システムを再起動します。

以上で Intel®PROSet の削除は完了です。引き続き、「2.LAN ドライバのアップデート手順」に記載の手順を実施してください。

# 2. LAN ドライバのアップデート手順

LAN ドライバのアップデート作業開始前に、IP アドレスなどの設定情報を控えておき、アップデート後、必ず設定情報を確認してください。

本章では、LAN ドライバのアップデート手順について説明します。以下の手順を参照し、LAN ドラ イバをアップデートしてください。

#### 2.1. 本体標準装備の LAN ドライバアップデート

本項では本体標準装備の LAN 用ドライバのドライバアップデート手順について説明します。 以下の手順を参照し、本体標準装備の LAN 用ドライバを適用してください。

<Windows 2000 の場合>

- 1. システムを起動し、Administrator 権限のあるユーザでログオンします。
- 2. 「デバイスマネージャ」を起動します。
- [デバイスマネージャ]内の「イーサネットコントローラ」又は「Intel(R)PRO…」をダブルクリックし、アダプタのプロパティを表示させます。
- [ドライバ]タブ内にある[ドライバの更新]をクリックし、[ハードウェアの更新ウィザード]を表示させます。
- 5. デバイスドライバのアップグレードウィザードが開始されますので、[次へ]をクリックします。
- 6. [デバイスに最適なドライバを検索する]を選択し、[次へ]をクリックします。
- 7. [検索場所のオプション]から、[場所を指定]にチェックを入れ、[次へ]をクリックします。
   製造元のファイルのコピー元に
   「<解凍フォルダのパス>¥DL3¥PRO1000¥WIN32」
   を入力し、[OK]をクリックします。
- ドライバの検索が開始され、検索終了後、下記メッセージのいずれかが表示されますので、
   [次へ]をクリックします。

「次のデバイスのドライバが検索されました。イーサネットコントローラ ~」 「次のデバイスのドライバが検索されました。Intel(R) PRO/1000 ~」

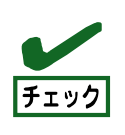

複数アダプタへのドライバ適用時、7 で指定した場所とは異なる inf ファイ ルが検出されることがありますが、問題ありませんので「次へ」をクリック してください。

- しばらくすると[デバイスドライバのアップグレードウィザードの完了]画面が表示されますので、
   [完了]をクリックし、すべてのウインドウを閉じます。
- 10. すべての本体標準装備のアダプタに対して、2~9の作業を繰り返し実施します。
- 11. システムを再起動します。

「2.3.LAN ドライババージョンの確認手順」を参照し、すべての LAN ドライバが正常にアップデート されていることが確認できましたら、本作業は完了です。

<Windows 2003 の場合>

- 1. システムを起動し、Administrator 権限のあるユーザでログオンします。
- 2. 「デバイスマネージャ」を起動します。
- [ネットワークアダプタ]配下の「Intel(R)PRO…」をダブルクリックし、アダプタのプロパティを 表示させます。
   ※[その他のデバイス]配下に[?イーサネットコントローラ]がありましたらそれをダブルクリック します。
- 4. [ドライバ]タブを選択し、[ドライバの更新]をクリックします。
- 5. [ハードウェアの更新ウィザード]が表示されますので、[いいえ、今回は接続しません]を 選択し、[次へ]をクリックします。
- 6. [一覧または特定の場所からインストールする(詳細)]を選択し、[次へ]をクリックします。
- 7. [次の場所で最適のドライバを検索する]を選択し、[次の場所を含める]のみにチェックをいれ、 「<解凍フォルダのパス>¥DL3¥PRO1000¥WIN32」と入力し、[次へ]をクリックします。
- 8. ドライバの検索が開始され、検索後にインストールが始まります。
- 9. しばらくすると[ハードウェアの更新ウィザードの完了]画面が表示されますので、[完了]を クリックし、すべてのウインドウを閉じます。
- 10. すべての本体標準装備のアダプタに対して、2~9の作業を繰り返し実施します。
- 11. システムを再起動します。

「2.3.LAN ドライババージョンの確認手順」を参照し、ドライバが正常にアップデートされていること が確認できましたら、本作業は完了です。

ネットワークボードが接続されている場合は、「2.2.ネットワークボード用 LAN ドライバのアップデ ート」作業を引き続き実施します。

#### 2.2. ネットワークボード用 LAN ドライバのアップデート

本項ではオプションのネットワークボード(N8104-112/119/111/86/120/121/122/125/126)を使用 する場合について説明します。

以下の手順を参照し、ネットワークボード用の LAN ドライバを適用してください。

<Windows 2003 の場合>

- 1. システムを起動し、Administrator 権限のあるユーザでログオンします。
- 2. 「デバイスマネージャ」を起動します。
- [ネットワークアダプタ] 配下の[Intel(R) PRO/100~]または[Intel(R) PRO/1000~]をダブル クリックし、[Intel(R) PRO/100~]または[Intel(R) PRO/1000~]ダイアログボックスが表示さ せます。
- 4. [ドライバ]タブを選択し、[ドライバの更新]をクリックします。
- 5. [ハードウェアの更新ウィザード]が表示されますので、[いいえ、今回は接続しません]を選択 し、[次へ]をクリックします。
- 6. [一覧または特定の場所からインストールする(詳細)]を選択し、[次へ]をクリックします。
- [次の場所で最適のドライバを検索する]を選択し、[次の場所を含める]にチェックを入れ、接続されているネットワークボードに合わせて、下記のディレクトリ名を入力し、[次へ]をクリックします。

<N8104-112/119/120/121/122/125/126の場合>

「<解凍フォルダのパス>¥DL3¥PRO1000¥WIN32」

<N8104-111/86 の場合>

「<解凍フォルダのパス>¥DL3¥PRO100¥WIN32」

- 8. ドライバの検索が開始され、検索後にインストールが始まります。
- 9. しばらくすると[ハードウェアの更新ウィザードの完了]画面が表示されますので、[完了]を クリックし、すべてのウインドウを閉じます。
- 10. すべての本体標準装備のアダプタに対して、2~9の作業を繰り返し実施します。
- 11. システムを再起動します。

「2.3.LAN ドライババージョンの確認手順」を参照し、ドライバが正常にアップデートされていること が確認できましたら、本作業は完了です。

#### 2.3. LAN ドライババージョンの確認手順

本項では LAN ドライバのバージョン確認方法について説明します。以下の手順を参照し、LAN ド ライバのバージョンを確認してください。

- 1. システムを起動し、Administrator 権限のあるユーザでログオンします。
- 2. 「デバイスマネージャ」を起動します。
- [ネットワークアダプタ] 配下の[Intel(R) PRO/100~]または[Intel(R) PRO/1000~]をダブル クリックし、[Intel(R) PRO/100~]または[Intel(R) PRO/1000~]のプロパティを表示させま す。
- 4. ネットワークアダプタのプロパティを開いてドライババージョンを確認します。
- 5. [ドライバ]タブの[ドライバの詳細]をクリックし、[ドライバファイルの詳細]を開きます。
- 6. [ドライバ]タブ内のバージョン、[ドライバファイルの詳細]内の下記対象ドライバのバージョン が一致することを確認します。

| 対象 OS        | 対象ネットワークボード                          | LAN ドライバ名    | ドライババージョン |
|--------------|--------------------------------------|--------------|-----------|
| Windows 2000 | 本体標準装備の LAN                          | e1e5032.sys  | 9.9.13.0  |
| Windows 2003 | 本体標準装備の LAN<br>N8104-121/122/125/126 | e1e5132.sys  | 9.9.13.0  |
|              | N8104-112/119/120                    | e1000325.sys | 8.9.1.0   |
|              | N8104-111/86                         | e100b325.sys | 8.0.43.0  |

7. すべてのネットワークアダプタを同様の手順にて確認し、すべて一致していればドライバのア ップデートは正常に完了しています。

### 3. Intel® PROSet のインストール

本章では Intel®PROSet のインストール方法について説明します。以下の手順を参照し、Intel® PROSet をインストールしてください。

- 1. システムを起動し、Administrator 権限のあるユーザでログオンします。
- 2. [エクスプローラ]を起動し、下記のディレクトリ内の「DxSetup.exe」アイコンをダブルクリックします。

「<解凍フォルダのパス>¥DL3¥PROSET¥Win32」

- [Intel(R) PRO Network Connections InstallShield ウィザード]が表示されますので、 [次へ]をクリックします。
- 使用許諾契約を読み、本許諾契約に同意する場合は[使用許諾契約の条項に同意します]を 選択して[次へ]をクリックします。
- 5. [セットアップオプション]はデフォルトのまま、[次へ]をクリックします。
- 再度、使用許諾契約を読み、本許諾契約に同意する場合は[使用許諾契約の条項に同意し ます]を選択して[次へ]をクリックします。
- 7. [インストール]をクリックします。
- 8. しばらくして、[InstallShield ウィザードを完了しました]というメッセージが表示されたら、[完了] をクリックします。
- 9. すべてのウインドウを閉じ、システムを再起動してください。

以上で Intel® PROSet のインストールは完了です。

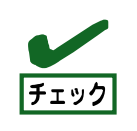

使用許諾契約に同意しない場合は、本インストールを継続できません。

# 4. アダプタチーミング機能のセットアップ

■ アダプタチーミングに関する作業を行う際は必ず他のウインドウ等を 重要

本章では、Intel® PROSet を使用したアダプタチーミング機能のセットアップ方法について説明しています。以下の手順を参照し、アダプタチーミング機能をセットアップしてください。

#### 4.1. アダプタチーミングのセットアップ方法

本項ではアダプタチーミングのセットアップ方法について説明します。 以下の手順を参照し、アダプタのセットアップを実施してください。

- 1. システムを起動し、Administrator 権限のあるユーザでログオンします。
- [デバイスマネージャ]を起動し、チームを構成するネットワークアダプタの[プロパティ]を開きます。
- チーム化のタグを選択し、「その他のアダプタとチーム化する(T)」にチェックを入れ、 [新規チーム]をクリックします。
- 4. チームの名前を入力後、[次へ]をクリックします。
- 5. チームに含めるアダプタをチェックし、[次へ]をクリックします。
- チームモードの選択で、使用する機能に合わせて下記のいずれかを選択し、 [次へ]を クリックします。
   AFT の場合 … "アダプタ フォルト トレランス"

SFT※の場合 … "スイッチ フォルト トレランス" ALB の場合 … "アダプティブ ロード バランシング" ※本体標準装備の LAN では未サポートです。

- 7. [完了]をクリックします。
- 8. すべてのウインドウを閉じて、システムを再起動してください。

以上でアダプタチーミングのセットアップは完了です。

#### 4.2. チームの解除方法

本項ではチームの解除方法について説明します。 以下の手順を参照し、チームを削除してください。

- 1. システムを起動し、Administrator 権限のあるユーザでログオンします。
- [デバイスマネージャ]を起動し、ネットワークアダプタ内のチームアダプタを選択して
   [プロパティ]を開きます。
- 3. [設定]タブにある [チームの削除]をクリックします。
- 4. [チーム設定]画面が表示されますので、[はい]をクリックします。

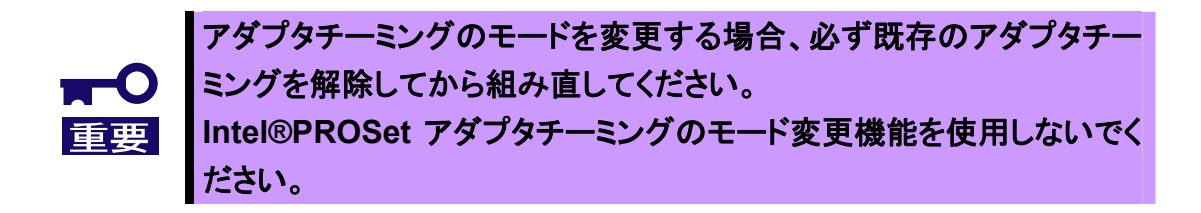